## GENERAL CONFIGURATION AND TENANTS

After setting up the application, the OE Setup page and the first Tenant will be automatically populated with data.

#### **OE Setup Page**

The first two actions on this page allow you to download system and demo templates from Nomadaware's public container. If this is not possible, the 'Upload Template File' option will allow us to upload them to Business Central by dragging the files from our computer (files that were previously downloaded from Nomadaware's website or received through another means). This action can be used to upload any type of template.

| ᡖ Get System App Temp                                | plates 🛛 🔄 Get Demo Templates                                                                                  | 🔓 Upload Template file                        | More options                       |         |
|------------------------------------------------------|----------------------------------------------------------------------------------------------------|-----------------------------------------------|------------------------------------|---------|
|                                                      |                                                                                                    |                                               |                                    |         |
| Business Central Res                                 | sources                                                                                                    |                                               |                                    | -       |
| Export Resource                                      | importEntities                                                                                                 | Template Resource                             | readTemplates                      |         |
| Log Resource                                         | importLogs                                                                                                    |                                               |                                    |         |
|                                                      |                                                                                                    |                                               |                                    |         |
| External Apps Resou                                  | irces                                                                                                    |                                               |                                    |         |
| Unique Entry Point                                   | entryEntities                                                                                                  | OF Resources                                  | OF                                 |         |
| onique encip i onic                                  | entryentites                                                                                                   | of heboardeb                                  |                                    |         |
| C                                                    |                                                                                                    |                                               |                                    |         |
| Company Data                                         |                                                                                                    |                                               |                                    | -       |
|                                                      |                                                                                                    |                                               |                                    |         |
| My Tenant Code                                       | NOMADSERVICES ~                                                                                                | Company                                       | CRONUS ES                          | $\sim$  |
| My Tenant Code                                       | NOMADSERVICES ~                                                                                                | Company                                       | CRONUS ES                          | ~       |
| My Tenant Code ······                                | NOMADSERVICES                                                                                                  | Company                                       | CRONUS ES                          | ~       |
| App System                                           |                                                                                                    | Company                                       | CRONUS ES                          | ~       |
| App System System Template Log                       | NOMADSERVICES                                                                                                  | Company · · · · · · · · · · · · · · · · · · · | CRONUS ES                          | ~       |
| App System System Template Log  System Export Templ  | NOMADSERVICES        SYSAPPLOGOPE        SYSAPPEXPORTTEMPLATE                                                  | System Backup-Resto                           | CRONUS ES                          | ~       |
| My Tenant Code · · · · · · · · · · · · · · · · · · · | NOMADSERVICES V<br>SYSAPPLOGOPE ····                                                                           | Company · · · · · · · · · · · · · · · · · · · | CRONUS ES                          | ~       |
| My Tenant Code · · · · · · · · · · · · · · · · · · · | NOMADSERVICES ~                                                                                                | Company · · · · · · · · · · · · · · · · · · · | CRONUS ES                          | ~       |
| My Tenant Code · · · · · · · · · · · · · · · · · · · | NOMADSERVICES V<br>SYSAPPLOGOPE ····<br>SYSAPPEXPORTTEMPLATE ····<br>CUSTOMTEMPLATE V                          | Company · · · · · · · · · · · · · · · · · · · | CRONUS ES SYSAPPBACKUPRESTORE Card | ×<br>   |
| My Tenant Code · · · · · · · · · · · · · · · · · · · | NOMADSERVICES     V       SYSAPPLOGOPE     ····       SYSAPPEXPORTTEMPLATE     ····       CUSTOMTEMPLATE     V | Company · · · · · · · · · · · · · · · · · · · | CRONUS ES SYSAPPBACKUPRESTORE Card | ><br>:: |

The **'Business Central Resources'** section displays the names of the services or resources that the application will use for its internal actions. It is simply an informational section that cannot be edited, but its information may be useful for a developer or consultant.

The **'External Apps Resources'** section displays the available resources that external applications can use to input data (Unique Entry Point) or to read and delete data (OE Resources).

In '**Company-Data'**, you will find the data of our Tenant and Company that the setup wizard should have filled out. Each company must have its own data configured on this page. If we have two different companies in our organization, the **Company** field must differentiate them for each company's setup page.

The '**App System'** section displays the templates that the application uses internally for its operations. Their names should not be changed, nor should the templates they refer to be modified without a good reason. Otherwise, there is a risk that the application may not function properly.

#### Series and Others

Custom Template Series: Here, we specify the series to be used for custom templates. It is advisable to create a dedicated series for these templates.

**Retain External Executions:** This field disables all data imports coming from the Business Central environment. It can be used to control that data sent from other companies, environments, or tenants is not added to Business Central before being checked or reviewed in the inbox.

**Clean Entity Only:** There is a configurable and installed process that allows for the periodic deletion of the inbox and outbox in the Business Central task queue. If this field is activated and the periodic task is running, instead of deleting the entries, it will only clean the content of the data sent or received. This allows the transaction information to be preserved while saving space in Business Central by deleting its content.

**Default Viewer:** The default viewer used when displaying inbox data or making requests. There are two options: Card or Grid. If no viewer is defined in the custom templates, for example, the application will refer to this field to choose the type of viewer to display the data.

Allow Deletion by Webhooks: If this field is activated and we have configured and subscribed to a webhook with an associated template group that has equivalences enabled, it will allow the actual deletion of both the records involved and their equivalences. If it is disabled, it will only mark the 'Marked for Delete' field in the equivalence list for the mentioned records.

You can see a demonstration of webhooks and this field in our YouTube tutorial: <u>https://youtu.be/VGfOKFDxUZ0?si=P6cN1Hj43CocqQwz</u>.

Hide the Tenant Guid: This field is solely for visually hiding the Business Central tenant code on the Open Entity pages.

#### Card View:

| View - | Viewer             |   |                |             |  |
|--------|--------------------|---|----------------|-------------|--|
| ,      | rch                |   |                |             |  |
| 😞 Tag  | I                  |   | Value          |             |  |
|        |                    | : |                |             |  |
|        | Vendor             |   |                |             |  |
|        | No.                |   | 20000          |             |  |
|        | Name               |   | First Up Consu | iltants     |  |
|        | BalanceLCY         |   | 5,627.83       |             |  |
|        | VATRegistrationNo. |   | 274863274A     |             |  |
|        |                    |   |                |             |  |
|        | Vendor             |   |                |             |  |
|        | No.                |   | 30000          |             |  |
|        | Name               |   | Graphic Desig  | n Institute |  |
|        | BalanceLCY         | ÷ | 6,619.9        | 2           |  |
|        | VATRegistrationNo. |   | 521478963      |             |  |

Grid View:

| View - Gr | id Viewer |                          |            | 2 X             |
|-----------|-----------|--------------------------|------------|-----------------|
| ,         |           |                          |            | ☞ 📰             |
| Table     | A         | В                        | С          | D               |
| Vendor :  | Vendor    |                          |            |                 |
|           | No.       | Name                     | BalanceLCY | VATRegistration |
|           | 20000     | First Up Consultants     | 5,627.83   | 274863274A      |
|           | 30000     | Graphic Design Institute | 6,619.9    | 521478963       |
| :         | 40000     | Wide World Importers     | 20,871.66  | 197548769A      |

## **TENANTS-COMPANIES**

The basic version setup will have created our own Tenant-Company(ies), however, it is possible to modify, update, or create new ones if the application is going to connect with them.

# Access is available through the Manager's Dashboard.

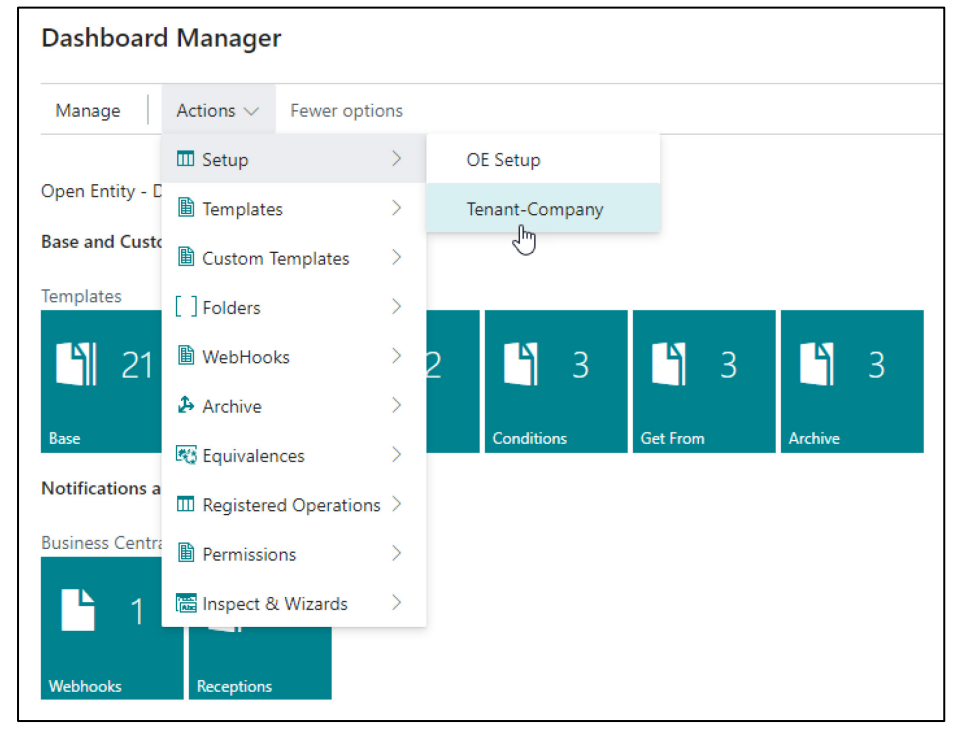

## **Open Entity Tenants List:**

| $\leftarrow$ | OE Te         | enants List     |             |                                      |                                                 |                      |                 |           |
|--------------|---------------|-----------------|-------------|--------------------------------------|-------------------------------------------------|----------------------|-----------------|-----------|
|              | Ð             | - ^ E   + New E | 🕏 Edit List | 📋 Delete 🖉 Edit 🗇 View   😫 Obtains C | Current Tenant information 🛛 😴 Check Access Tol | More options         |                 | 12 ₹ 🗐    |
|              |               | Code 1          |             | Description                          | Tenant-Server                                   | Environment-Instance | Additional Info | Companies |
|              |               | NOMADSERVICES   |             | Nomadaware Services                  | •••••                                           | OpenEntity_Demo      | Optional        | 2         |
|              |               | SANDBOXDEV      |             | Sandbox Development                  | •••••                                           | SandboxDev           |                 | 2         |
|              |               | SANDBOXDEV2     |             | Sandbox Development 2                | •••••                                           | SandboxDev2          |                 | 2         |
|              | $\rightarrow$ |                 |             |                                      |                                                 |                      |                 | 0         |

### Tenant Card:

|     | Obtains Current Tenant informat                         | ion 🛛 🐺 Check Access | Token Automate $\lor$ Few                                             | ver options                                |
|-----|---------------------------------------------------------|----------------------|-----------------------------------------------------------------------|--------------------------------------------|
| Ge  | neral                                                   |                      |                                                                       |                                            |
| Coc | de · · · · · · NOMADS                                   | ERVICES              | Environment-Instance                                                  | OpenEntity_Demo                            |
| Des | cription ····· Nomadaw                                  | are Services         | Additional Info                                                       | Optional                                   |
| Ten | ant-Server · · · · · · · · · · · · · · · · · · ·        |                      | Companies · · · · · · ·                                               | 2                                          |
|     | L                                                       |                      | Oauth Client ID                                                       | a3575e7d-2b84-4e82-9841-a652               |
| Use | Authentication T OAuth v2.                              | ) ~                  | Oauth V2.0                                                            | a3575e7d_2684_4e82_9841_a652               |
|     |                                                         |                      | Oauth Client Secret                                                   |                                            |
|     |                                                         |                      | Oauth Scope                                                           | https://api.businesscentral.dynam          |
|     |                                                         |                      |                                                                       |                                            |
|     |                                                         |                      | Oauth Redirect URL · · · ·                                            | https://businesscentral.dynamics.          |
|     |                                                         |                      | Oauth Redirect URL · · · ·                                            | https://businesscentral.dynamics.          |
| Со  | mpanies 📑 🤻 New Line 🕏                                  | ¢ Delete Line        | Oauth Redirect URL · · · · ·                                          | https://businesscentral.dynamics.          |
| Coi | mpanies P <sup>™</sup> New Line ₱                       | Company ID           | Oauth Redirect URL · · · ·                                            | https://businesscentral.dynamics.<br>년 문 문 |
|     | mpanies → 予** New Line →<br>Company Name ↑<br>CRONUS ES | Company ID           | Oauth Redirect URL · · · · ·<br>: Companies<br>ee11-a201-6045bdacc8c3 | https://businesscentral.dynamics.          |

The **Tenant Card** consists of four sections. The **General** and **Authentication** sections contain the necessary connection data. The key fields are 'Tenant-Server', 'Environment-Instance', and the other OAuth authentication fields.

# The default fields we configure, 'Oauth Scope'

https://api.businesscentral.dynamics.com/.default and 'Redirect URL' https://businesscentral.dynamics.com/OAuthLanding.htm

are those set up in our Microsoft Entra (in Azure).

If in your case they are different, you should change them accordingly.

The **Companies** and **Templates** sections contain the companies of the Tenant-Environment (Tenant Server and Environment-Instance) and the existing templates for each company.

The **Get Companies** action in the **Companies** section will automatically save the companies that belong to the tenant.

And the **Get Templates** action retrieves the templates for the company where the cursor is positioned in the previous section, as long as the **Enabled** field is activated.

The Tenant's main card has two actions:

The **'Obtains Current Tenant Information'** action button will automatically fill in the Tenant ID (Tenant-Server field) and the current environment (Environment-Instance field) for the Business Central instance we are in.

The **'Check Access Token'** action allows us to verify if the general data in combination with the authentication data, will allow a connection by obtaining an Access Token.

If the message indicates that it cannot access a Token, you should check if the created parameters are correct (e.g., spelling errors, etc.).

| 😫 Obtains Current Tenant                                                                                                    | information                          | 😴 Check A                                                                                                    | ccess Token                                                             | Automate $\vee$ Fev                                             | ver options     |      |
|----------------------------------------------------------------------------------------------------|--------------------------------------|----------------------------------------------------------------------------------------------------|-------------------------------------------------------------------------|-----------------------------------------------------------------|-----------------|------|
| General                                                                                                    |                                      |                                                                                                    |                                                                         |                                                                 |                 |      |
| Code · · · · · · · · · · · · · · · ·                                                                                                    | NOMADSERVI                           | CES                                                                                                    | Envi                                                                    | ronment-Instance                                                | OpenEntity Demo |      |
| Description                                                                                                    | Vomadaware                           | Services                                                                                                    | Addi                                                                    | tional Info                                                     | Ontional        |      |
| Transk Comm                                                                                                    | tomadamarc                           | Services                                                                                                    |                                                                         |                                                                 | optionalia      | 2    |
|                                                                                                    |                                      | <b>F</b>                                                                                                    |                                                                         |                                                                 |                 |      |
| Companies 📑 🗮 New                                                                                                    | Line  De                             | elete Line                                                                                                    | Get Companies                                                           |                                                                 |                 | é C  |
| Companies<br>→** New<br>Company Name ↑                                                                                                    | Line 🗚 De                            | Company ID                                                                                                    | Get Companies                                                           |                                                                 | Additional Info | ¢ 53 |
| Companies<br>Company Name ↑<br>→ CRONUS ES                                                                                                    | Line 🖈 De                            | Company ID<br>3967b449-5                                                                                                    | a Get Companies                                                         | 5045bdacc8c3                                                    | Additional Info | ¢ E  |
| Companies<br>→ CRONUS ES<br>Nomadaware Manufact                                                                                                    | Line =× De                           | Company ID<br>3967b449-5<br>1154d256-b                                                                                                    | Get Companies<br>iae6-ee11-a201-(<br>9fa-ee11-a1fd-0                    | 5045bdacc8c3<br>00d3a665f44                                     | Additional Info | ¢ C  |
| Companies<br>Company Name ↑<br>→ CRONUS ES<br>Nomadaware Manufact                                                                                      | Line 🗫 De                            | Company ID<br>3967b449-5<br>1154d256-b                                                                                                    | 4 Get Companies<br>iae6-ee11-a201-4<br>99fa-ee11-a1fd-0                 | 5045bdacc8c3<br>00d3a665f44                                     | Additional Info |      |
| Companies<br>Company Name ↑<br>→ CRONUS ES<br>Nomadaware Manufact<br>∢                                                                                 | Line 🗫 De                            | Company ID<br>3967b449-5<br>1154d256-b                                                                                                    | 4 Get Companies<br>iae6-ee11-a201-(<br>9fa-ee11-a1fd-0                  | 5045bdacc8c3<br>00d3a665f44                                     | Additional Info |      |
| Companies<br>→ CRONUS ES<br>Nomadaware Manufact<br>←<br>Femplates<br>** New Li                                                                         | Line IX De<br>turing<br>ine IX Del   | Company ID<br>3967b449-5<br>1154d256-b                                                                                                    | , Get Companies<br>iae6-ee11-a201-(<br>9fa-ee11-a1fd-0<br>Get Templates | 5045bdacc8c3<br>00d3a665f44                                     | Additional Info |      |
| Companies<br>Company Name ↑<br>→ CRONUS ES<br>Nomadaware Manufact<br>✓<br>Templates<br><sup>#</sup> New Li                                             | Line 🗫 De<br>turing                  | company ID<br>3967b449-5<br>1154d256-b                                                                                                    | iae6-ee11-a201-i<br>9fa-ee11-a1fd-0<br>Get Templates                    | 5045bdacc8c3<br>00d3a665f44                                     | Additional Info |      |
| Companies<br>Company Name ↑<br>→ CRONUS ES<br>Nomadaware Manufact<br>< Templates<br>Company Template ↑                                                 | Line IIX De<br>turing<br>ine IIX Del | ete Line<br>Des                                                                                                    | Get Companies                                                           | 5045bdacc8c3<br>00d3a665f44                                     | Additional Info |      |
| Companies<br>Company Name ↑<br>→ CRONUS ES<br>Nomadaware Manufact<br>Templates<br>Company Template ↑<br>CREATEPURCHORE<br>CREATEPURCHORE               | Line 🗫 De<br>turing                  | ete Line ete Line ete | iae6-ee11-a201-(<br>9fa-ee11-a1fd-0<br>Get Templates                    | 5045bdacc8c3<br>00d3a665f44                                     | Additional Info |      |
| Companies<br>Company Name ↑<br>→ CRONUS ES<br>Nomadaware Manufact<br>Templates<br>Company Template ↑<br>CREATEPURCHORE<br>CUSTDOCSALES<br>CUSTDOCSALES | Line 🗫 De<br>turing                  | ete Line<br>company ID<br>3967b449-5<br>1154d256-b<br>ete Line<br>Des<br>Ma<br>Cus                                                                                                    | Get Companies                                                           | 5045bdacc8c3<br>00d3a665f44<br>from Template SALESC<br>tt Sales | Additional Info |      |

**IMPORTANT:** If multiple Tenant cards are configured in different Business Central environments or in other companies within the same environment, it is crucial that for identical Tenants, their **CODES MATCH** across all instances.